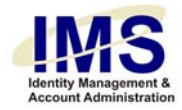

# **Quick Guide – Requesting Firewall Exceptions**

Subject: IMS Firewall Exception Request

Intent: Instructions for filling out the online Firewall Exception Request form

# Overview

The Identity Management System (IMS) Firewall Exception Request module enables UPMC staff to submit online requests for exceptions to current firewall configurations. This module consists of a series of Web-based forms.

With the online Firewall Exception Request utility, you can request new firewall exceptions. Firewall exceptions enable users who are outside a firewall to access protected resources within the firewall.

To use the online Firewall Exception Request form, you must log on to IMS and perform the following steps:

- 1. Start the Firewall Exception Request form utility
- 2. Identify the person for whom the request is being made
- 3. <u>Set the expiration date for the exception</u>
- 4. Note which firewall systems will be affected
- 5. Submit the exception request

Once all of these steps are performed successfully, IMS will forward the request to the appropriate firewall administrators and send a confirmation e-mail.

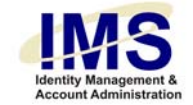

# Step 1: Start the Utility

Go to the IMS Web site (<u>https://ims.upmc.com</u>), and log on using your E-Sign-On account ID and password.

The IMS Startup page appears:

| Favorites                                                                                                    | What's New                                                                                                    | My Staff                                                                                                    |
|----------------------------------------------------------------------------------------------------|----------------------------------------------------------------------------------------------------|----------------------------------------------------------------------------------------------------|
| Manage Your Settings     Review My Staff     New E-Sign-On     Delegate My Privileges     Security Plan Report     Customize your Favorites  My Accounts | CoPathPlus Requests<br>You can now request accounts for CoPathPlus, the lab-<br>information system for the Anatomic Pathology groups at<br>all UPMC hospitals. Use the Add/Modify/Revoke<br>Application Access feature to make requests for<br>CoPathPlus.<br>Help guide for CoPathPlus accounts | Review My Staff     Add Staff     Terminate Staff  Request Access      AddModify/Revoke Application Access     Change Challenge Response |
| My Applications     Original Accounts     Synchronize Your Passwords My Profile                                                                          | EDIT Requests<br>The Electronic Data Interface for Transplantation (EDIT)<br>tracks patients through the transplantation process from<br>initial referral to post-transplant follow-up. Use the<br>Add/Modify/Revoke Application Access feature to make<br>requests for EDIT.                    | View my recent requests  Related Sites      My Hub     Infonet     Infonet                                                               |
| Unlock UPMC Network (NTID) Account     New Firewall Exception     Update Personal Data                                                                   | Choose this                                                                                                    | Account Administration                                                                                                    |
| Security                                                                                                    | Alerts • You have no current Alerts.                                                                                                    | Work Queue Administration     Work Queue     Work Queue Reports                                                                          |
| Security Plan Report Sentillion Sign-On                                                                                                    |                                                                                                    | Help Desk                                                                                                    |
| Sentillion Sign-On Information                                                                                                    | _                                                                                                    | User Validate and Reset     User Application Lookup     UPMC Personnel Look Up                                                           |

Select New Firewall Exception under the My Profile menu.

**Note:** The items on this page are based on your access privileges and any preferences you may have set. Therefore the menus you see and their placement may be different from what appears on the screen shown above.

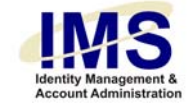

#### Or, click here:

| My Menus                                                                   | My Profile (formerly Employee Menu)                                                                                                    |                                                                                                    |
|----------------------------------------------------------------------------|----------------------------------------------------------------------------------------------------|----------------------------------------------------------------------------------------------------|
| Account Administration     Application Maintenance     Menu     Compliance | 1 Unlock UPMC Network (NTID) Account<br>Confirm your identification in IMS to unlock your<br>UPMC Network account.                      | 6 Change E-Sign-On Identity<br>Change the name of your ESO ID (e.g., from smithrw<br>to jonesrw after a marriage). |
| <ul><li>Firewall Exception</li><li>Help Desk</li></ul>                     | 2 Change Challenge Response<br>Update your secret question and answer, which are<br>used to validate your identify in MS. This powerful | 7 My System Security Plans<br>My System Security Plans                                                             |
| Click here                                                                 | tool replaces the need for Social Security numbers.                                                                                     | 8 Set Data Preference<br>Set Data Preference                                                                       |
| My Accounts     My Profile                                                 | Submit a request for an exception to a firewall<br>configuration.                                                                       | 9 My System Security Plans<br>My System Security Plans                                                             |

IMS displays the following screen:

As per UPMC Policy HS-IS0208, an approved system security plan is required for all computer systems and applications, and is required before any firewall exception will be granted. <u>System Security Plan</u>

Please contact ISG at SecurityPlans@upmc.edu if you have any questions.

Cancel Continue

If you want to see a list of your current security plans, need to edit an existing plan, or need to create a new security plan for the exception you are requesting, click the **System Security Plan** link.

Otherwise, click **Continue**.

If you have any existing security plans, the following screen loads showing a list of your existing plans:

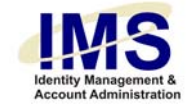

## **System Security Plan**

| Add New System Security Plan Overview |                           |                          |              |                          |                         |                              |
|---------------------------------------|---------------------------|--------------------------|--------------|--------------------------|-------------------------|------------------------------|
| Security Plan ID                      | Security Plan             | Date<br>Changed          | Status       | Plan<br>Approved<br>Date | Action                  | Add Owners                   |
| Test3Testology2007.1.0                | Test3                     | 3/15/2007<br>12:18:58 PM |              |                          | <u>View</u> <u>Edit</u> | <u>edit</u><br><u>owners</u> |
| Test_2Testology2007.1.0               | Test 2                    | 3/15/2007<br>12:18:14 PM | 1. Submitted |                          | <u>View</u> Edit        | EDIT<br>OWNERS               |
| Robins_PlaTestology2007.1.0           | Robins Test Security Plan | 3/15/2007<br>9:28:01 AM  |              |                          | <u>View</u> Edit        | EDIT<br>OWNERS               |

On this screen you may view or edit existing plans, edit the owners of the plan, or add a new plan. If you need help adding a new plan, see <u>Quick Guide – Working With Security</u> <u>Plans</u>.

IMS displays the following search form:

## Firewall Exception Request E-Sign-On Account Lookup

First, you must verify that the Requestor has a <u>UPIMC E-Sign-On Account</u>. Enter the last name of the Requestor. Enter more information only if you want to narrow your search results.

| UPMC E-Sign-On Sear     | ch:                                 |
|-------------------------|-------------------------------------|
| Last Name:              | sandwich Exact Match I am the Owner |
| First Name:             |                                     |
| Middle Initial:         |                                     |
| UPMC E-Sign-On:         |                                     |
| Include Service Account | 5                                   |

Show Search Results Below

You can now identify the person for whom you are making the firewall exception request.

4 of 15

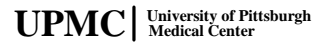

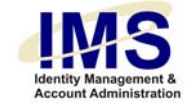

# Step 2: Identify the Computer User

*If you are the owner of this firewall exception request*, click on the **I am the Owner** link on the right side of the Search Engine window. IMS will automatically take you to the Submit New Firewall Exception Request form with your name already entered in the Identity Information section. You can then proceed to Step 3.

*If you are not the owner of the request*, you must identify the person for whom the request is being made. This is done using the E-Sign-On Search engine to find the UPMC employee or non-employee in the IMS database.

You can search for a person just by entering that person's last name and clicking on **Show Search Results Below**. You will see a list of every IMS record with the last name you typed in. Additionally, the E-Sign-On Account Search engine uses wild cards. Therefore, if you type in "john" as a last name, the result list shows anyone with the last name of John, Johnson, Johnston, Johnstone, etc. You can narrow your search by typing in the person's first initial, middle initial or first name.

**Note:** You can turn off the wild-card feature by checking the **Exact Match** check box before running a search.

If you know the person's E-Sign-On, you can enter it to find that person's records directly.

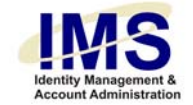

# Firewall Exception Request E-Sign-On Account Lookup

First, you must verify that the Requestor has a <u>UPIMC E-Sign-On Account</u>. Enter the last name of the Requestor. Enter more information only if you want to narrow your search results.

| UPMC E-Sign-On Search:  |                                       |  |  |  |  |  |
|-------------------------|---------------------------------------|--|--|--|--|--|
| Last Name:              | sandwich 🗖 Exact Match I am the Owner |  |  |  |  |  |
| First Name:             |                                       |  |  |  |  |  |
| Middle Initial:         |                                       |  |  |  |  |  |
| UPMC E-Sign-On:         |                                       |  |  |  |  |  |
| Include Service Account | s .                                   |  |  |  |  |  |

#### Show Search Results Below

#### » Click on the UPMC E-Sign-On link below.

| NAME                  | UPMC E-Sign-On | JOB TITLE | DEPARTMENT | HOSPITAL              | ESO_FI_ID |
|-----------------------|----------------|-----------|------------|-----------------------|-----------|
| sandwich, icecream x  | sandwi6246     | Tester    | Testology  | Magee-Womens Hospital | 199573    |
| sandwich, icecream x  | sandwi9862     | Tester    | Testology  |                       | 199586    |
| sandwich, icecream x  | sandwi8261     | Tester    | Testology  |                       | 199587    |
| sandwich, meatball x  | sandwm9036     | Tester    | Testology  | Magee-Womens Hospital | 199554    |
| sandwich, pepperoni x | sandwp8675     | Tester    | Testology  | Magee-Womens Hospital | 199553    |
| sandwich, salmon x    | sandws2407     | Tester    | Testology  | Magee-Womens Hospital | 199560    |
| sandwich, sparn x     | sandws1594     | Tester    | Testology  | Magee-Womens Hospital | 199552    |

Once you find the person for whom you are making the firewall exception request, select that person's E-Sign-On account link.

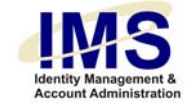

If you do not find the person in the IMS database, it means one of the following:

- 1. The person is a UPMC non-employee without computer access
- 2. The person is a recently hired UPMC employee whose data hasn't yet been entered by Human Resources

You can give non-employees computer access by creating an E-Sign-On account for them. See the Help document "Quick Guide – Add a Non-Employee to IMS" for more information.

For new hires whose data hasn't been imported into IMS yet, you can also manually create an E-Sign-On account for them in order to make a firewall exception request. The employees' E-Sign-On accounts will then be updated by the Human Resources data as long as you use the correct Social Security numbers.

If the E-Sign-On account you choose has missing information associated with it, you will first see the Update E-Sign-On Account page. You must enter the missing information before you can request a firewall exception. For more information, see the Help document "Quick Guide – Update an E-Sign-On Account."

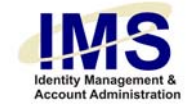

# Step 3: Set the Expiration Date for the Exception

Once you find the computer user, select his or her E-Sign-On link. IMS will display the following form with that user's Identity Information at the top:

#### Submit New Firewall Exception Requests

| Name (LN, FN, MI):          | icecream<br>First Name       | sandwich<br>Last Name      | MI                           |          |
|-----------------------------|------------------------------|----------------------------|------------------------------|----------|
| Account Expiration<br>Date: | 3 ▼/ 21 ▼/ 200<br>annually.) | 8 🔽 🗖 Permanent (NOTE: All | firewall exceptions are revi | ewed     |
| Firewall System:            | Arr                          | nold Palmer Cancer Center  |                              | <b>•</b> |
| Security Plan ID:           |                              |                            |                              | <br>▼    |
| Description:                |                              |                            |                              | ▲<br>▼   |
| Action:                     | Ac                           | cept                       |                              | •        |
| Service:                    |                              |                            |                              | <br>▼    |
| Destination:                |                              |                            |                              | ▲<br>▼   |
| Source:                     |                              |                            |                              | *<br>*   |
| omments/Special Instruct    | ions                         |                            |                              |          |
|                             |                              |                            |                              |          |

Please Click on the "Add More Exception Details" Button to enter exception details for a firewall System.

UPMC University of Pittsburgh Medical Center

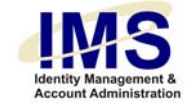

Select the month, day, and year when this firewall exception will expire. The default is one year from the day of request. To make this exception permanent, click on the **Permanent** check box.

#### Submit New Firewall Exception Requests

| dentity Information  |                                 |                            |                              |
|----------------------|---------------------------------|----------------------------|------------------------------|
| amo (IN EN MI)·      | icecream                        | sandwich                   | ×                            |
| ianie (En, 111, mij. | First Name                      | Last Name                  | MI                           |
| Account Expiration   | 3 ▼/ 21 ▼/ 2008 ▼<br>annually.) | Permanent (NOTE: All fires | wall exceptions are reviewed |

Note: All firewall exceptions are reviewed annually, including permanent exceptions.

**Note:** This date will apply to all exceptions created by the request. If you need to request firewall exceptions for a user but need different expiration dates, submit multiple requests.

One you have chosen an expiration date, you are ready for the next step.

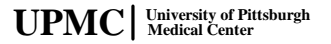

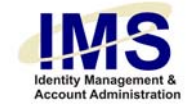

# Step 4: Note Which Firewall Systems Will Be Affected

From the list of Firewall Systems, note the ones that will be affected by selecting one at a time from the drop-down list, filling in the Security Plan ID of the plan to be associated with each system, and other related details. Click **Add Exception Firewall Request** to add the exception to your request.

**Note:** If you do not enter at least one set of exception details, you will not be able to proceed with your request.

| Firewall System:             | Arnold Palmer Cancer Center |             |
|------------------------------|-----------------------------|-------------|
| Security Plan ID:            |                             |             |
| Description:                 |                             |             |
| Action:                      | Accept                      | 🖃 🗌 Fill in |
| Service:                     |                             | detai       |
| Destination:                 |                             |             |
| Source:                      |                             |             |
| omments/Special Instructions |                             |             |
|                              |                             |             |
|                              |                             |             |

After entering each system the page reloads showing a list of the security plans that have been added.

UPMC University of Pittsburgh Medical Center

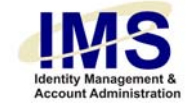

#### Submit New Firewall Exception Requests

| Name (LN, FN, MI):     Incerteenin     Sandwich       First Name     Last Name     MI   Account Expiration Date:       Image: Image: I | Name (LN, FN, MI):     Increase       First Name     Last Name       Account Expiration Date:     3 • / 22 • / 2008 • Permanent (NOTE: All firewall exceptions an annually.)       Security Plan ID     Firewall System     Source     Destination     Service     Description     Action       Test3     ISG     test     test     HTTP     I need this exception because     Accept     EDI |                              |                           | icocroom             |                     |                 | andwich                                         | v                |
|----------------------------------------------------------------------------------------------------|----------------------------------------------------------------------------------------------------|------------------------------|---------------------------|----------------------|---------------------|-----------------|-------------------------------------------------|------------------|
| Account Expiration 3 V 22 V 2008 Permanent (NOTE: All firewall exceptions an annually.)                                                                                                    | Account Expiration Date:       3 • / 22 • / 2008 • Permanent (NOTE: All firewall exceptions an annually.)         Security Plan ID       Firewall System       Source       Destination       Service       Description       Action         Test3       ISG       test       test       HTTP       I need this exception because       Accept       EDI                                      | Name (LN,                    | FN, MI):                  | First Name           |                     | jje<br>Li       | ast Name                                        | M                |
|                                                                                                    | Plan ID         System         Source         Destination         Service         Description         Action           Test3         ISG         test         test         HTTP         I need this exception<br>because         Accept         EDI                                                                                                    | Account Exp<br>Date:         | oiration 3<br>an          | ▼ / 22 ▼<br>nually.) | / 2008 💌 🗖          | Permane         | ent (NOTE: All firewall                         | exception        |
|                                                                                                    |                                                                                                    | Security<br>Plan ID          | Firewall<br>System        | Source               | Destination         | Service         | Description                                     | Action           |
| Test3 ISG test test HTTP I need this exception Accept EDI                                                                                                    |                                                                                                    | Security<br>Plan ID<br>Test3 | Firewall<br>System<br>ISG | Source<br>test       | Destination<br>test | Service<br>HTTP | Description<br>I need this exception<br>because | Action<br>Accept |

At this point you can edit the plan(s) associated with the request by clicking EDIT or delete them by clicking **DELETE**.

You may also click the Add Exception Firewall Request button again to add additional requests or click Proceed with Exception Firewall Requests to submit the one(s) you have entered. Again, you may add as many systems as are needed.

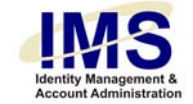

### The Details Fields

In the field next to **Description**, enter a brief description for the exception request.

Choose an action from the **Action** menu. This will be the action performed by the selected firewall(s) on network packets from the selected user, which he or she has entered in the fields above. The meanings of the actions are as follows:

| Action               | Meaning                                                                                      |
|----------------------|----------------------------------------------------------------------------------------------|
| Accept               | Network traffic is allowed.                                                                  |
| Drop                 | Network traffic is blocked without notification.                                             |
| Reject               | Network traffic is blocked, and notification is sent to the source computer.                 |
| Client Authenticate  | Only traffic authenticated by the client software (usually VPN software) is allowed.         |
| Client Encrypt       | Traffic is allowed and is encrypted at the firewall on a client-by-client basis.             |
| Encrypt              | Traffic is allowed, and the firewall encrypts all traffic.                                   |
| Session Authenticate | A user name and password are required to authenticate traffic on a session-by-session basis. |
| User Authenticate    | A user name and password are required to authenticate traffic on a user-by-user basis.       |

Most firewall exceptions have Accept actions, as they are intended to allow packets through the firewall that would ordinarily be blocked.

In the field next to **Service**, enter the names or port numbers of the service(s) that are the subject of this exception. Common services are "HTTP," "FTP," "SMTP," "SNMP," "Port 143," "tcp 4201," etc.

UPMC University of Pittsburgh Medical Center

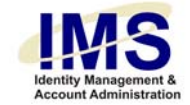

In the field next to **Destination**, enter the IP Address of the destination computer inside of the firewall. This should be the computer that the user will be accessing from the source computer. Again, you can enter multiple IP addresses separated by commas.

In the field next to **Source**, enter the IP Address of the source computer outside the firewall. This should be the user's computer that will need a firewall exception. You can enter as many IP addresses as are needed. Separate the IP addresses with commas.

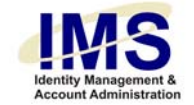

# **Step 5: Submit the Exception Request**

Once you are finished defining the details for each firewall exception, you are ready to finalize your request and submit it.

| Comments/Special Instructions               |   |
|---------------------------------------------|---|
|                                             |   |
| Proceed with New Firewall Exception Request | ] |

Enter any comments or special instructions that the firewall administrators may need in order to handle your request.

Review the information in the form, and make sure that it is all correct.

If you are satisfied with the information in the form, press **Proceed with New Firewall Exception Request** to complete the form entry process and submit your request.

# **Result: IMS starts processing your Firewall Exception Request**

When you successfully submit the firewall exception request through IMS, it displays the following confirmation:

# Email Sent to appropriate data owners for further Request Processing...

Please Click <u>Here</u> to make another request

IMS automatically assigns a unique tracking number to your request. You will receive an automated e-mail from IMS to notify you that the request is being processed.

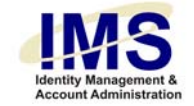

# **Document Information**

 Subject: IMS Firewall Exception Request

 Title: Quick Guide – Online Firewall Exception Request Form

 Subitile:

 Deliverable ID:

 Date/Revision: 03/21/2007; Rev: 2.0

 Author/Department: Robin Fowler / ISG

 Audience: UPMC computer users

 Intent: Instructions for using the online Firewall Exception Request form

 Related Documents:

15 of 15

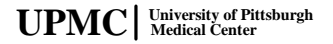